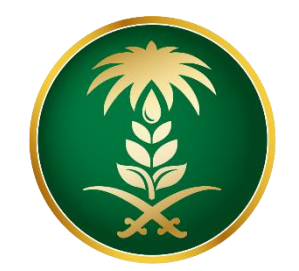

# وزارة البيئة والمياه والزراعة Ministry of Environment Water & Agriculture

المملكة العربية السعودية Kingdom of Saudi Arabia

الإدارة العامة لتقنية المعلومات

دليل استخدام خدمة استيراد بذور وشتلات

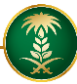

| استيراد بذور وشتلات                                                                                                 | اسم الخدمة                 |
|----------------------------------------------------------------------------------------------------|----------------------------|
| اساسية                                                                                                    | نوع الخدمة                 |
| حكومة – أفراد / حكومة – اعمال/ حكومة-حكومة                                                                          | نوع الخدمة حسب<br>المستفيد |
| رئيسية                                                                                                    | تصنيف الخدمة               |
| افراد – شركات/مؤسسات –جهة حكومية                                                                                    | الجهة المستفيدة            |
| وزارة البيئة والمياه والزراعة — قطاع مياه                                                                           | الجهة المقدمة للخدمة       |
| مجانية                                                                                                    | رسوم تقديم الخدمة          |
| إجرائية                                                                                                    | مستوى نضج الخدمة<br>الحالي |
| إجرائية                                                                                                    | اعلى مستوى لنضج<br>الخدمة  |
| البوابة الإلكترونية لوزارة البيئة والمياه والزراعة - الخدمات الالكترونية<br>http://sba1.mewa.gov.sa/pssservice_ara/ | قنوات تقديم الخدمة<br>     |
| http://web.mewa.gov.sa/WellsApplications/Page/Browser/frmR1_T1_Step1.aspx                                           | رابط الخدمة                |

### 1. الخدمة في سطور

تسمح هذه الخدمة للمستفيدين بالتقدم لإذن استيراد بذور وشتلات

#### <u>أغراض الإستخدام:</u>

- أفراد: (زراعية الاغراض البلدية).
- الشركات/المؤسسات: (زراعية).
  - الجهات الحكومية: (زراعة).

## 2. مخطط سير اجراء الخدمة/تدفق العمل (Workflow)

| مراجعة الطلب من المختصين | تعبئة الطلب                                                                                      | التسجيل                 | مخطط سير العمل |
|--------------------------|--------------------------------------------------------------------------------------------------|-------------------------|----------------|
| إغلاق الطلب عند رفضه     | رفض الطلب                                                                                        | المو افقة على الطلب     |                |
|                          | طباعة إذن الاستيراد<br>او الذهاب للمنفذ و ايجاد<br>الطلب لدى الجمارك<br>السعودية ولا يحتاج طباعة | بعد المو افقة على الطلب |                |

### **3.** <u>الوصف التفصيلي لإجراءات تقديم الخدمة</u>

| اسم الشاشة            | الخطوة                                                                                         | ت |
|-----------------------|------------------------------------------------------------------------------------------------|---|
| شاشة اعلامية          | شاشة اعلامية بالمطلوب والخدمات المتاحة والخطوات اللازمة لتقديم الخدمة                          | 1 |
| تحديد طبيعة مقدم ال   | شاشة تحديد طبيعة مقدم الطلب ( شركة /مؤسسة – فرد – جهة حكومية )                                 | 2 |
| الغرض من استخدام      | شاشة لتحديد الغرض من الاستخدامات                                                               | 3 |
| شاشة تأكيد بيانات الا | انشاء الطلب لتأكيد بيانات الاتصال وتحديد عدد البذور والشتلات المطلوبة ونوع<br>الخدمة (استيراد) | 4 |
| البيانات الاساسية     | شاشة البيانات الاساسية بعد دخول مقدم الطلب من البريد الإلكتروني المرسل                         | 5 |
| المرفقات              | يتم ادخال المرفقات المطلوبة (شهادة المنشأ من البلد المصدر)                                     | 6 |
| تحديد موقع الارض      | تحديد موقع الارض بدقة عن طريق خر ائط جوجل او النظام العشري                                     | 7 |
| التعهد                | التعهد بان البيانات صحيحة ويتم طباعته والاحتفاظ به لاحتو ائه على رقم الطلب                     | 8 |

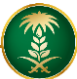

### **4.** <u>الشاشات</u>

- 1- شاشة التعليمات الاساسية
- 2-تحديد طبيعة مقدم الطلب
- 3-شاشة تحديد الغرض من الاستخدام
  - 4- شاشة تأكيد بيانات الاتصال
- 5-البريد المرسل لمقدم الطلب لاستكمال تسجيل البيانات
  - 6- شاشة البيانات الاساسية
  - 7- شاشة بيانات الاستيراد
    - 8- شاشة المرفقات
    - 9- شاشة التعهد
    - 10- طباعة التعهد
  - 11- بيانات الطلب ( خاص بموظفي الوزارة )

#### 5. خطوات استخدام الخدمة

الدخول على بوابة حصاد وتسجيل الدخول

يقوم المستخدم بتسجيل الدخول لبوابة حصاد للخدمات الالكترونية عبر حسابه بنظام حصاد

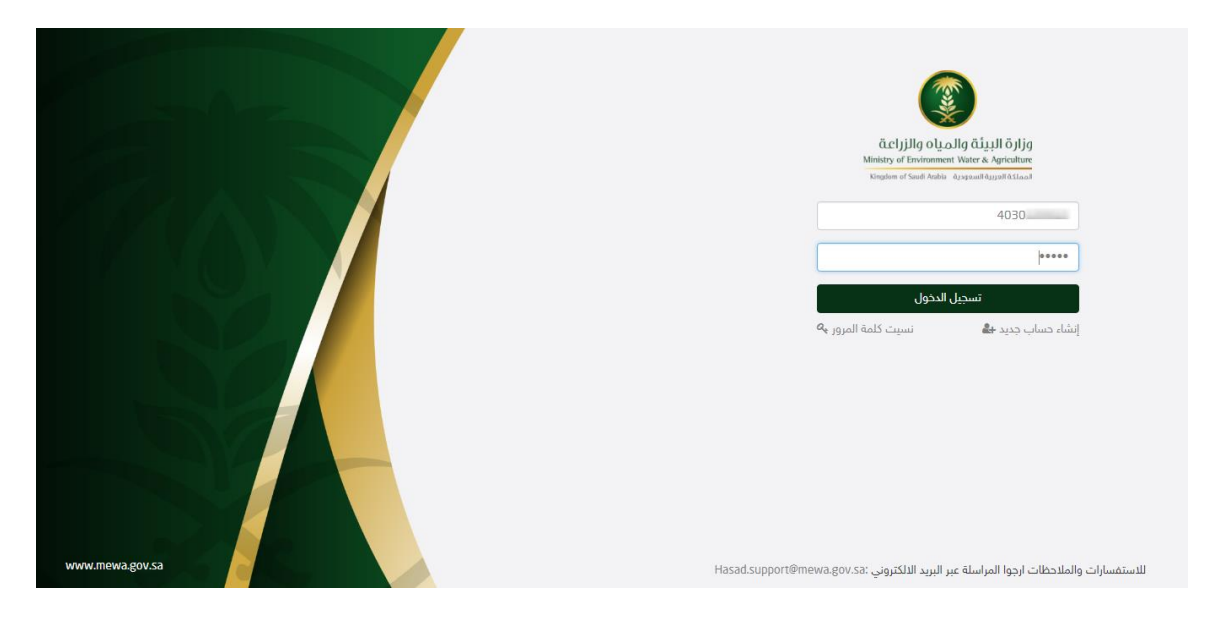

#### اختيارنظام حصاد من القائمة

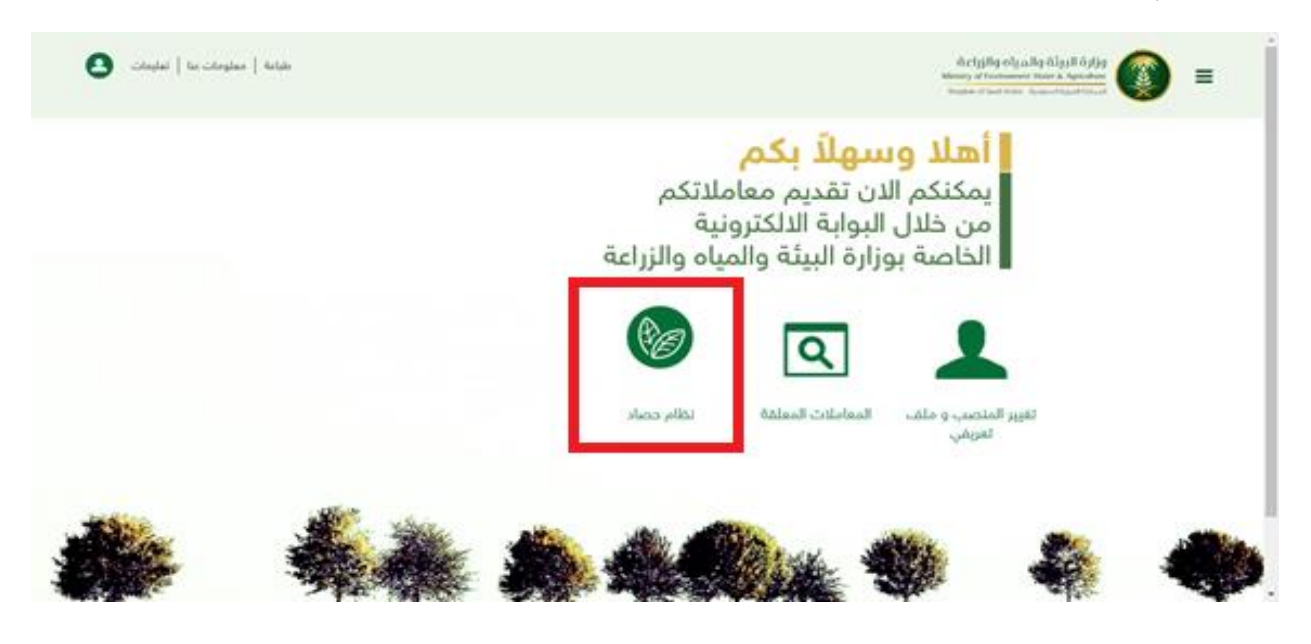

اختيار خدمة الاستيراد والتصدير بعد ذلك

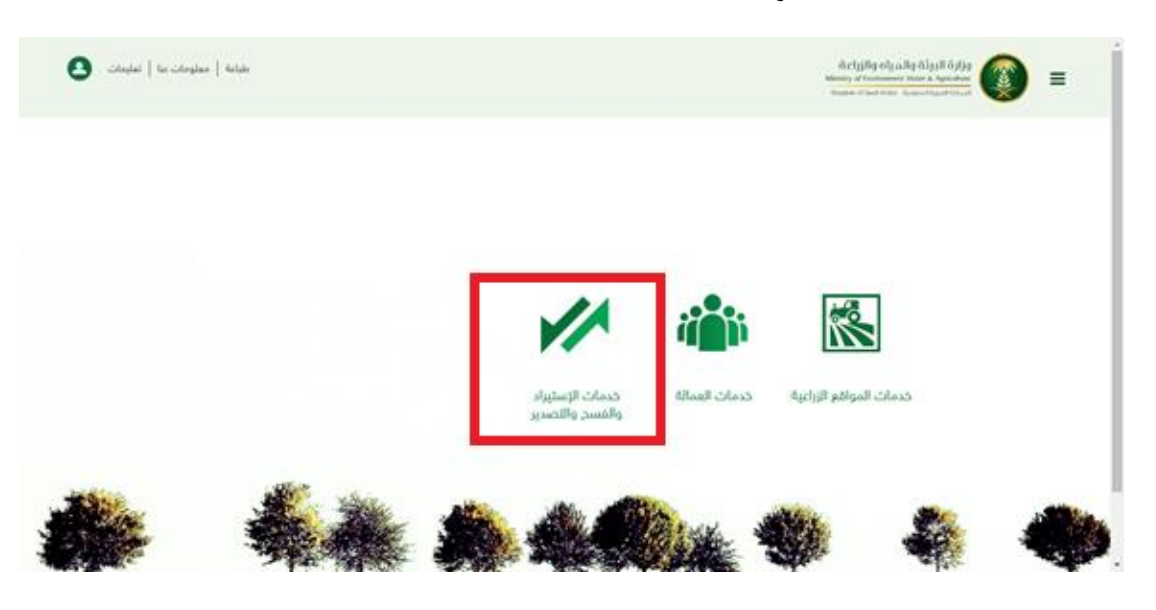

اختيار البذور والشتلات بعد ذلك

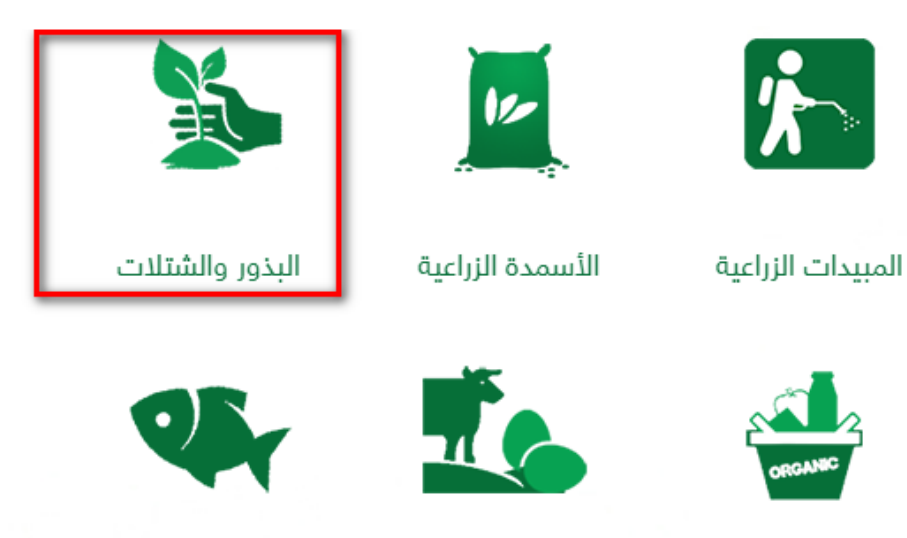

المواد العضوية الطازجة

الحيوانات الحية و بيوض التفقيس

نظام صحة و خدمات الثروة السمكية

اختيار استيراد بعد ذلك

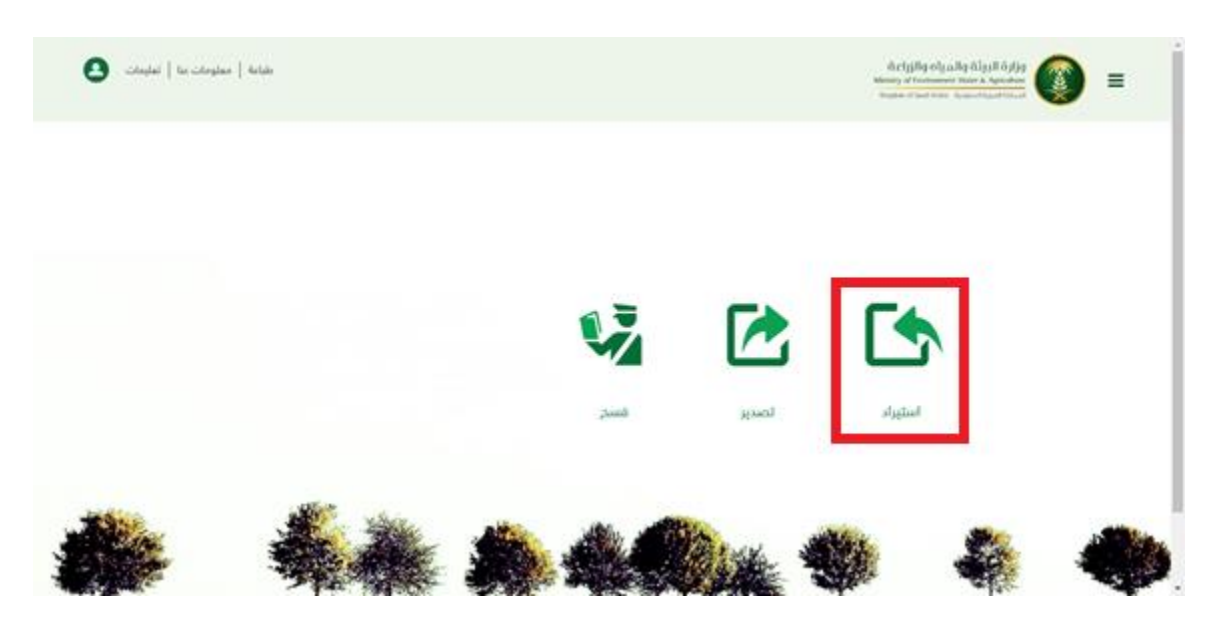

اختيار بذور وشتلات بعد ذلك وهناك شروحات انكان المستخدم جديد يمكنه الاطلاع عليها

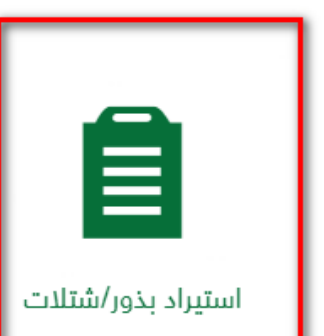

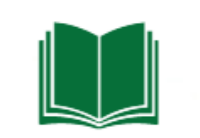

شرح مقروء للخدمة

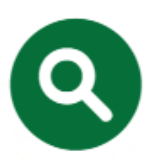

فيديو شرح للخدمة

## المو افقة على التعليمات العامة

| +10.0010-1                                                                  | 2 1-11 -1                                                                                              | 1 - 11  |
|-----------------------------------------------------------------------------|----------------------------------------------------------------------------------------------------|---------|
| موسق ارجبع                                                                  | المعرف                                                                                                 | التسلسل |
|                                                                             | يجب قراءة التعليمات التالية و الخاصة بخدمة استيراد البذور و الشتلات                                    | 1       |
|                                                                             | لا بد من وجود مهندس زراعي واحد على الاقل مسجل لدى وزارة الزراعة                                        | 2       |
|                                                                             | في حالة طلب استيراد شتلات، لابد من وجود مشتل مرخص.                                                     | з       |
|                                                                             | لا بد من التأكد من صلاحية السجل التجاري الخاص بالمؤسسة المستوردة                                       | 4       |
|                                                                             | لا بد التأكد من عدم وجود مخالفات تمنع الخدمة                                                           | 5       |
|                                                                             | ارفاق صورة عن فاتورة الشراء                                                                            | 6       |
|                                                                             | يجب شهادة منشأ مصدقه من الجهات المختصبة                                                                | 7       |
|                                                                             | بالنسبـة لبذور القرعيـات يجب إرفاق شهادة بأنها خالية من الأمراض الفيروسية 0                            | 8       |
| عتمدة Certified seeds وشهادة فحص معاينه تضمن مطابقة البذور للشروط والمواصفا | بالنسبـة لبـذور البرسيم إرفاق شهادة بأنها خالية من بـذور نبات الحامـول وشهادة بأنها من رتبة البذور الم | 9       |
| ف) وترفق شهادة أن طور السكون هو تسعة(9) .                                   | بالنسبة لبذور الفول إرفاق شهادة بأنها خالية من بـذور نبات الهالوك ،وبالنسبة لبذور البرسيم (غير مغا     | 10      |
|                                                                             | M 44 M M                                                                                               |         |

## الاطلاع على البيانات وتغيير اللازم ان لزم الامر وادخال البيانات المطلوبة

| معلومات الاساسية                 |            |                                   |                                |                                       |   |
|----------------------------------|------------|-----------------------------------|--------------------------------|---------------------------------------|---|
| م المعاملة★                      |            | تاريخ الإنشاء هجري                | تاريخ الإنشاء*                 | الحالة*                               |   |
| 2019010115874                    |            | 11/09/1440                        | 16/05/2019                     | نشط - غير مكتملة                      | ~ |
| علومات مقدم الطلب                |            |                                   |                                |                                       |   |
| , مقدم الطلب∗                    |            | رقم السجل التجاري∗                |                                | نوع النشاط                            |   |
| ۇسسة/شركة                        | ~          |                                   | رقم السجل التجاري الفرعي       | استیراد و تصدیر                       | ~ |
| م المؤسسة                        |            | اسم المؤسسة - انجليزي             | تاريخ التسجيل هجري             | تاريخ التسجيل                         |   |
| ارة الزراعة                      |            | MINISTRY OF AGRICULTURE           |                                |                                       |   |
| خ انتهاء التسجيل هجري            |            | تاريخ انتهاء التسجيل              | رقم السجل المدني\الاقامة       | التسم الكامل                          |   |
| 07/04/144                        |            | 04/12/2019                        | 000000000                      | وزارة البيئة والمياه والزراعة - مسؤول |   |
|                                  |            | البريد الإلكتروني <b>∗</b>        | رقم الهاتف الجوال <del>*</del> |                                       |   |
| جنس                              |            | yalissa@mewa.gov.sa               | 966590989877                   |                                       |   |
| علومات الشركة المستورد منها ومحج | حجر الوصول |                                   |                                |                                       |   |
| م الشركة <del>*</del>            | Sig.       |                                   | البلد                          | المنطقة                               |   |
| غري ماكس جروب س.ل                | ٩          | اسم الشركة انجليزي                | اسبانیا                        | غير معرف                              | ~ |
|                                  |            | المحجره                           |                                |                                       |   |
| مدينة                            | ~          | المحجر الحيواني والنباتي بالخضراء |                                |                                       |   |
|                                  | -          | A DAY                             | adding the had added           |                                       |   |

التأكد من المعلومات الاساسية وتعبئة بيانات المنتج الذي تود استيراده والضغط على مو افق

| -                                                                                                    |                                                                             |                                                                                                 |                                                                                                    |            |
|----------------------------------------------------------------------------------------------------|-----------------------------------------------------------------------------|-------------------------------------------------------------------------------------------------|----------------------------------------------------------------------------------------------------|------------|
| قب                                                                                                    |                                                                             |                                                                                                 |                                                                                                    |            |
| تاريخ                                                                                                    | تاريخ الإنشاء هجري<br>                                                      | تاريخ الإنشاء                                                                                   | الحالة*                                                                                                |            |
| 440                                                                                                    | 11/09/1440                                                                  | 16/05/2019                                                                                      | نشط - غير مكتملة                                                                                       | ~          |
|                                                                                                    |                                                                             |                                                                                                 |                                                                                                    |            |
| رقم ا                                                                                                    | رقم السجل التجاري                                                           | اسم المؤسسة                                                                                     | رقم السجل المدني\الاقامة                                                                               |            |
| 58-                                                                                                    | 21758-                                                                      | وزارة الزراعة                                                                                   | 000000000                                                                                              |            |
|                                                                                                    |                                                                             |                                                                                                 |                                                                                                    |            |
|                                                                                                    |                                                                             |                                                                                                 |                                                                                                    |            |
| ىة - مسۇول                                                                                                    | 1                                                                           | خلف التالي                                                                                      |                                                                                                    |            |
| ىة - مسؤول                                                                                                    | I                                                                           | كلف التثلي                                                                                      |                                                                                                    |            |
| ية - مسؤول<br>مسؤول                                                                                               | )<br>Sultial / million                                                      | ALA) آلتانی<br>سه الدور / الثانات                                                               | is a first state.                                                                                      | త్         |
| ىة - مسؤول<br>رمز البذور<br>(مر البذور                                                                            | رمز اینور / انشللت<br>(00000003                                             | كلف التائي<br>اسم اليلور / الشتلات<br>نير الفا 49.40                                            | نوع البذور / الشئلات الرئيسي<br>بدرة محاصيا , مقلبة                                                    | ځ م        |
| ىة - مسؤول<br>رمز البذور<br>(مر البذور<br>(مر البذور<br>(مر البذور                                                | رمز البغور / الشنئنت<br>00000003<br>الكمية                                  | علم، التالي<br>السر الجزور / الشنادت<br>نيزر الفا 14.00<br>ليبرة                                | نوم البدور / الشتلك الرئيسي<br>بدور محاصيل حقلية                                                       | ف م        |
| ية - مسؤول<br>به (مر البذور<br>200000<br>3                                                                        | امز البذور / الشنتت<br>200000003<br>الكمية*<br>3 ( 6 ) • 18                 | ملك التالي<br>اسم البلوز / الشنادت<br>نيزا الفا 44.00<br>البيوة<br>س - س الاركار الاركار المناد | نوم البذور / الشئلت الرئيسي<br>بذور محاصيل مقلية<br>وزن العروة<br>وزن العروة                           | ځ م<br>    |
| ية - مسؤول<br>به - مسؤول<br>به المدور<br>الكمية 4<br>و                                                            | رمز البنور / الشائت.<br>20000003<br>الكمية:•<br>3                           | کلف آلتانی<br>سم الیادور / المنتقت<br>فیرو الما 44.40<br>                                       | نوم البدور / الشئلات الرئيسي<br>بدور محاصيل حقلية<br>وزن العيوة                                        | ڈ <b>م</b> |
| ية - مسؤول<br>يه - مسؤول<br>يه (مز البذور<br>الكمية ه<br>(مر البذور<br>(مر البذور                                 | رمز البذور / الشنانت.<br>60000003<br>12مینه:<br>6<br>(قم الدشمة             | کلک التائی<br>اسم الیادور / الشنانت<br>نیز الفا 40،40<br>                                       | نوم البدور / الشئلات الرئيسي<br>بدور معاصيل مقلية<br>وزن العيوة<br>الفرض من الاستيراد                  | <b>♦</b> • |
| ىة - مسؤول<br>م - مسؤول<br>م - مسؤول<br>(مز البذو<br>(مر البذو<br>)<br>(مر البذو<br>م البذو<br>م البذو<br>م البذو | رمز البذور / المثلث<br>80000002<br>الميةه<br>8<br>رؤم الدفية<br>سنة البنانج | کلما التانی<br>سم الیدور / الشلات<br>نیز الله 40،40<br>                                         | نوم البذور / الشئلت الرئيسي.<br>بدور محاصيل حقلية<br>وزن القبوة<br>الفيض من الاستيراد.<br>سنة البنيواء | <b>3</b>   |

التأكد من المنتجات المدخلة

|                                              | المنتجات المرفقات الملاحظات                  | التعليمات العامة 🔪 معلومات مقدم الطلب |                                                                                            |
|----------------------------------------------|----------------------------------------------|---------------------------------------|--------------------------------------------------------------------------------------------|
|                                              |                                              |                                       | المعلومات الاساسية                                                                         |
| *āl                                          | خ الإنشاء                                    | تاريخ الإنشاء هجري                    | رقم الطلب*                                                                                 |
| شط - غير مكتملة                              | 16/05/201                                    | 11/09/1440                            | 20190101158746                                                                             |
|                                              |                                              |                                       | معلومات الطلب                                                                              |
| يم السجل المدنى\الاقامة                      | م المؤسسة                                    | رقم السجل التجاري                     | نوع مقدم الطلب                                                                             |
| 000000000                                    | زارة الزراعة                                 | 21758-                                | مۇسىسة/شىركة                                                                               |
|                                              |                                              |                                       | الاسم الكامل                                                                               |
|                                              |                                              |                                       | وزارة البيئة والمياه والزراعة - مسؤول                                                      |
|                                              | التالي                                       | الخلف                                 |                                                                                            |
|                                              |                                              |                                       | - Ja 71 - 11                                                                               |
| لبنتاج سنة البنتاج شهر الانتهاء سنة البنتهاء | رقم الدفعة بلد المنشأ الغرض من الاستيراد شهر | الكمية العبوة وزن العبوة الوحدة       | المبتنيات<br>نوع البذور / الشتلا رمز البذور / الشتلا اسم البذور / الشتل نوع البذور / الشتل |
| 2021 2019                                    | استراليا                                     | 3.                                    | برسيم 50000003 تيرا الفا 94.40 بذور محاصيل حة.                                             |
| - 4385.48*                                   | 14 44                                        | » н                                   |                                                                                            |

## ثم إضافة أي مرفقات تدعم الطلب كشهادة المنشأ

|          |                                                               | المنتجات المرفقات الملادقات                          | التعليمات العامة 🖌 معلومات مقدم الطلب        |                                                         |                                                       |
|----------|---------------------------------------------------------------|------------------------------------------------------|----------------------------------------------|---------------------------------------------------------|-------------------------------------------------------|
|          |                                                               |                                                      |                                              |                                                         | المعلومات الاساسية                                    |
| ~        | الحالة:<br>نشط - غير مكتملة                                   | ; الإنشاء<br>16/05/201                               | ຍງ<br>                                       | تاريخ الإنشاء هجري<br>11/09/1440                        | رةم الطلب•<br>20190101158746                          |
|          |                                                               |                                                      |                                              |                                                         | معلومات الطلب                                         |
|          | رقم السجل المدني\الاقامة<br>000000000                         | ، المؤسسة<br>ارة الزراعة                             | ју <b>У</b>                                  | رقم السجل النجاري<br>21758-                             | نوع مقدم الطلب<br>مؤسسة/شركة                          |
|          |                                                               |                                                      |                                              |                                                         | الاسم الكامل<br>وزارة البيئة والمياه والزراعة - مسؤول |
|          |                                                               | التالي                                               | الخلف                                        |                                                         |                                                       |
|          |                                                               | ي تم تحميلها في حال عدم ظهور ها                      | يرجى الضغط على زر تحديث للإظهار المرفقات الة | المحديث                                                 |                                                       |
|          | يتقال +<br>شهدة تحليل مصطقة من جهة رسمية في بك تعتشا<br>(- 5) | بنتیز + ★<br>کی مرزه فترره فتره سته منصه منصه منصه ا | ایتیز +<br>أخری<br>( . 5)                    | ينتيز 🛨<br>أسمطة من الجهت الملتصة في بك الممتر<br>( ( ) | ینتیز +<br>بریسه شمن از شهده نامین<br>(               |
|          | (                                                             | v = 1                                                | (-2)                                         | 1                                                       | ()                                                    |
| <b>i</b> | 0                                                             | ن لاير (پير (تير - نـــــة ا                         | 0                                            | 0                                                       | •                                                     |
| Pare N   |                                                               | and the second                                       |                                              |                                                         | difference.                                           |

هنا يمكن للمستخدم من ادخل أي ملاحظات تساعد الموظف في دراسة طلبه مثال( بلد المنشأ لا يصدر شهادات اعتماد)

|              |                          |                                                           |                    | لمعلومات الاساسية                   |
|--------------|--------------------------|-----------------------------------------------------------|--------------------|-------------------------------------|
|              | الحالة∗                  | تاريخ الإنشاء                                             | تاريخ الإنشاء هجري | م الطلب                             |
| ~            | نشط - غير مكتملة         | 16/05/2019                                                | 11/09/1440         | 2019010115874                       |
|              |                          |                                                           |                    | علومات الطلب                        |
|              | رقم السجل المدني\الاقامة | اسم المؤسسة                                               | رقم السجل التجاري  | ه مقدم الطلب                        |
|              | 000000000                | وزارة الزراعة                                             | 21758-             | ۇسىسة/شركة                          |
|              |                          |                                                           | كيف تقيم النظام    | سم الكامل                           |
|              |                          | ×                                                         | جيد جدًا           | ارة البيئة والمياه والزراعة - مسؤول |
| 1            |                          | الدلف من تشدیم<br>افریان جمیع المعلومات صحیحة             |                    |                                     |
| 1 من         |                          | الكلمى<br>القربان جميع المعلومات صحيحة                    |                    |                                     |
| 1 من         |                          | الذلقة<br>القربان جميع المقلومات صحيحة                    |                    |                                     |
| 1 من         |                          | الذلك المربع المعلومات صحيحة الفريان جميع المعلومات صحيحة |                    |                                     |
| l ou         |                          | الذلكي<br>التريان جميع المعلومات صحيحة                    |                    |                                     |
| 1 o (        |                          | الذلك المريم المعلومات صحيحة الفريان جميع المعلومات صحيحة |                    |                                     |
| 0 <i>0</i> 1 |                          | الذلك الغريان جميع المعلومات صحيحة                        |                    |                                     |
| 9 <i>0</i> 1 | - 1977 - 24              | الذلك الغريان جميع المعلومات صحيحة 🖻                      |                    |                                     |
| ye 1         |                          | الذلك الغريان جميع المعلومات صحيحة                        |                    |                                     |

ثم النقرعلى تقديم وارسال الطلب ويتم اشعار المستفيد برقم الطلب وحالة الطلب .

|                     |                                                                                                    | معاملات المعلقة 🔻 |
|---------------------|----------------------------------------------------------------------------------------------------|-------------------|
|                     |                                                                                                    |                   |
|                     |                                                                                                    |                   |
| 1 - 1 من ا          |                                                                                                    |                   |
|                     |                                                                                                    | إلغاء الطلب       |
|                     |                                                                                                    | ٩                 |
|                     | النوع الفرعي الحالة أنوع مقدم الطلب أسم مقدم الطلب أسم المؤسسة معلومات الشركة أتاريخ الانشاء الهجر أتاريخ الإنشاء الموظف المختص | نم المعاملة النوع |
|                     | بذور / شتلات فيد الدراسة- الموظف المذمؤسسة/شركة وزارة البيئة والمياوزارة الزراعة اغرى ماكس جرو 11/09/1440 11/05/2019            | 201901011587،     |
|                     | М 46 19-14                                                                                                    |                   |
|                     |                                                                                                    |                   |
| 🔸 🖉 🍵 لا توجد سجلات |                                                                                                    | لملاحظات          |
|                     | تاريخ الانشاء الهجري تاريخ الإنشاء تم الإنشاء بواسطة تم الإنشاء بواسطة الاسم                                                    | لاحظة             |
|                     | к « » и                                                                                                    |                   |
|                     |                                                                                                    |                   |

كما يمكن للمستفيد من مراجعة الطلبات من قائمة المعاملات المعلقة

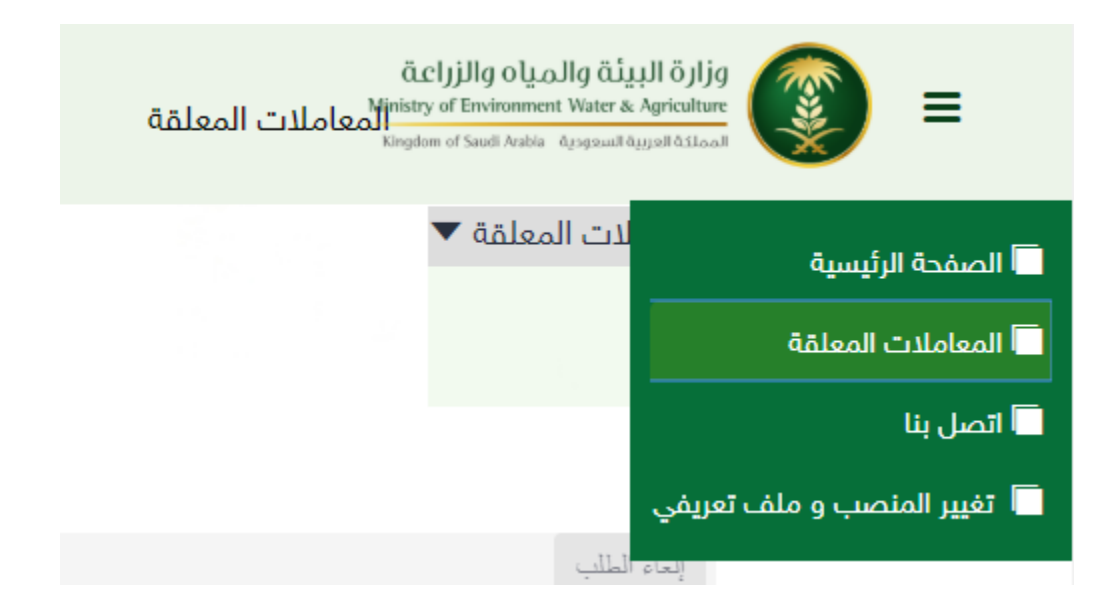

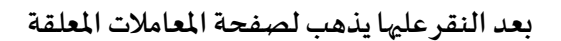

|               |               |               |                     |                |                 |                     |                |                            |                     |                    | لمعاملات المعلقة |
|---------------|---------------|---------------|---------------------|----------------|-----------------|---------------------|----------------|----------------------------|---------------------|--------------------|------------------|
|               |               |               |                     |                |                 |                     |                |                            |                     |                    |                  |
|               |               |               |                     |                |                 |                     |                |                            |                     |                    |                  |
|               |               |               |                     |                |                 |                     |                |                            |                     |                    |                  |
| 1 - 10 من 10+ |               |               |                     |                |                 |                     |                |                            |                     |                    |                  |
|               |               |               |                     |                |                 |                     |                |                            |                     |                    | إلغاء الطلب      |
|               |               |               |                     |                |                 |                     |                |                            |                     |                    | ٩                |
|               | الموظف المختص | تاريخ الإنشاء | تاريخ الانشاء الهجر | معلومات الشركة | اسم المؤسسة     | اسم مقدم الطلب      | نوع مقدم الطلب | الحالة                     | النوع الفرعي        | النوع              | قم المعاملة      |
|               |               | 16/05/2019    | 11/09/1440          | اغري ماکس جرو  | . وزارة الزراعة | وزارة البيئة والميا | ،مۇسسە/شركە    | قيد الدراسة - الموظف المخ. | بذور / شتلات        | آستيراد            | 2019010115873    |
|               |               | 16/05/2019    | 11/09/1440          |                | . وزارة الزراعة | وزارة البيئة والميا | مۇسسة/شركة     | نشط - غير مكتملة           | أسمدة / مخصبات      | استيراد            | 2019010215873    |
|               |               | 15/05/2019    | 10/09/1440          | اغري ماکس جرو  | . وزارة الزراعة | وزارة البيئة والميا | مۇسسة/شركة     | شط - غير مكتملة            | بذور / شتلات i      | استيراد            | 2019010115871    |
|               |               | 08/05/2019    | 03/09/1440          |                | وزارة الزراعة   | وزارة البيئة والميا | مۇسسة/شركة     | بشط - غير مكتملة           | اسمدة / مخصبات      | استيراد            | 2019010215834    |
|               |               | 11/12/2018    | 04/04/1440          |                |                 | وزارة البيئة والميا | فرد            | نشط - غير مكتملة           | تاييد استقدام عمالة | عمالة المواقع الزر | 2018050713488    |
|               |               | 08/12/2018    | 01/04/1440          |                |                 | وزارة البيئة والميا | فر د           | نشط - غير مكتملة           | تسجيل موقع زراعي    | تسجيل              | 2018060513425    |
|               |               | 01/08/2018    | 19/11/1439          |                | وزارة الزراعة   | وزارة البيثة والميا | مۇسسة/شركة     | شط - غير مكتملة            | اسمدة / مخصبات .    | استيراد            | 2018010210691    |
|               |               | 31/07/2018    | 18/11/1439          |                | . وزارة الزراعة | وزارة البيئة والميا | مۇسسة/شركة     | نشط - غير مكتملة           | اسمدة / مخصباتi     | استيراد            | 2018010210691    |
|               |               | 22/04/2018    | 06/08/1439          |                | وزارة الزراعة   | وزارة البيثة والميا | مؤسسة/شركة     | شط - غير مكتملة            | اسمدة / مخصبات      | استيراد            | 201801028835     |
|               |               | 22/04/2018    | 06/08/1439          |                | . وزارة الزراعة | وزارة البيئة والمبا | مۇسسە/شركة     | نشط - غير مكتملة           | مىبدات زراعىة       | فسح                | 201803048834     |

يمكن معرفة حالة الطلب من خانة حالة الطلب

|                                                      | الحالة                    |
|------------------------------------------------------|---------------------------|
|                                                      | قيد الدراسة - الموظف المخ |
|                                                      | .نشط - غير مكتملة         |
|                                                      | نشط - غير مكتملة          |
|                                                      | .نشط - غير مكتملة         |
|                                                      | انشط - غير مكتملة         |
|                                                      | ، نشط - غير مكتملة        |
|                                                      | .نشط - غير مكتملة         |
|                                                      | .نشط - غير مكتملة         |
|                                                      | .نشط - غير مكتملة         |
|                                                      | نشط - غير مكتملة          |
| ة الطلب النهائية برسالة نصية سواءً بقبول اورفض الطلب | بتم اشعار المستخدم عن حال |